## Orion / Mera Parola Değişimi

Orion / Mera parola değişimi için <u>https://adselfserv.orioninc.com/</u> linkin üzerinden işlem yapılır. Gelen ekranda gerekli alanları girildikten sonra **Login** butonuna tıklanır.

Username : Orion mail adresi yazılır

Password : Orion şifresi yazılır

|   | *****.****@orioninc.com | 8        |    |
|---|-------------------------|----------|----|
|   | •••••                   | <u>A</u> |    |
|   | ORION                   | ~        |    |
|   | Login                   |          |    |
| ۵ | Forgot your password?   | 0        | ×. |

Açılan sayfada **Change Password** sekmesinin üzerinden şifre değişikliği için gerekli kurallara göre yeni şifre oluşturulur ve **Change Password** butonuna tıklanır.

Old password : Mevcut şifre yazılır

New Password : Yeni şifre yazılır

Confirm New Passoword : Yeniden yeni şifre yazılır

Yeni şifre oluştururken dikkat edilmesi kurallar;

- En az 12, en fazla 25 karakterden olmalıdır
- En az 1 büyük harf olmalıdır
- En az 1 küçük harf olmalıdır
- En az **1 rakam olmalıdır**
- En az 1 özel karakter olmalıdır
- Palindrom kelimeler **olmamalıdır**
- Kısıtlanmış kelimeler kullanılmamalıdır (qwerty,asdf,1234,orion,password,edison,admin)

Bütün kurallarına uyulduğunda bütün check işaretleri çıkacaktır.

| e Change Password      | Enrollment                                                                                                    | Applications                                                                                                    |
|------------------------|----------------------------------------------------------------------------------------------------|----------------------------------------------------------------------------------------------------|
| e Password ③           |                                                                                                    |                                                                                                    |
| * Old Password         |                                                                                                    |                                                                                                    |
| * New Password         | •••••                                                                                                    | •                                                                                                    |
| * Confirm New Password |                                                                                                    | •                                                                                                    |
|                        | <ul> <li>Maximum len</li> <li>Must contain</li> <li>Must contain</li> <li>Must contain</li> <li>Number of sp</li> <li>Number of nu</li> <li>Must not be a</li> </ul> | igth should not exceed 25<br>at least 1 upper case characte<br>at least 1 lower case characte<br>becial characters to include 1<br>umerals to include 1<br>a palindrome |

Orion ve Mera alanlar için başarılı şifre değişikliği yapılmıştır mesaj alınır ve Close butonuna tıklanır.

| Status                                                  | × |
|---------------------------------------------------------|---|
| Password change successful for the following account(s) |   |
| - ORION                                                 |   |
|                                                         |   |
|                                                         |   |
| Close                                                   |   |